## **Creative Cloud**

- 1. Go to creativecloud.adobe.com
- 2. Sign into Adobe with your school email address

| Adobe ID                                          | × +                              | -                                                                                                    | ٥                | × |
|---------------------------------------------------|----------------------------------|----------------------------------------------------------------------------------------------------|------------------|---|
| $\leftrightarrow$ $\rightarrow$ C $\cong$ auth.se | ervices.adobe.com/en_US/index.ht | ml?callback=https%3A%2F%2Fims-na1.adobelogin.com%2Fims%2Fadobeid%2FC                                                                                                    | ☆ <b>0</b>       | : |
| C u author                                        | Adobe<br>rcreate an account      | mir/caliback=inttps%sA%zE%zErime=na1:adobelogin.com%zErime%zEriadobelo%zEC<br>Sign in<br>New user? Create an account<br>Email address<br>Isshayneje@attmartins.sa.edu.au<br>Or<br>Or<br>Continue with Google<br>Continue with Facebook | R R              |   |
| <b>I</b> O 🛱 🤤                                    |                                  | ^ 뛽 4 <mark>®</mark> ENG <sup>3</sup><br>12/                                                                                                    | 17 PM<br>12/2019 | - |

3. You may be redirected to our ADFS server to confirm your identity

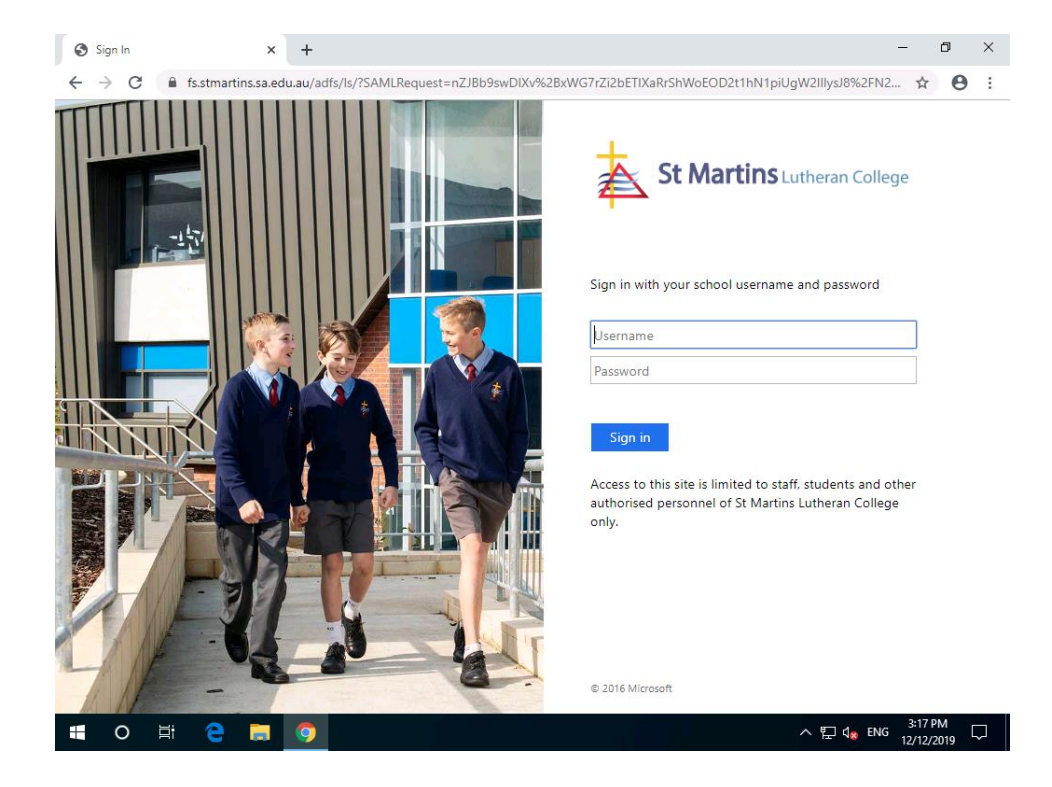

4. Once logged in, click on the 'Install Create Cloud app'.

| Shayne Jellesma            |  |  |  |  |
|----------------------------|--|--|--|--|
| Adobe for Enterprise       |  |  |  |  |
| Manage account             |  |  |  |  |
| CLOUD STORAGE              |  |  |  |  |
| 0 of 100.0 GB used         |  |  |  |  |
| Quick links                |  |  |  |  |
| Install Creative Cloud app |  |  |  |  |
| Help center                |  |  |  |  |
| Contact us                 |  |  |  |  |

- 5. You may be prompted with a 'Permissions may be required' message, click OK. Download and run the application.
- 6. On the Install Creative Cloud section, click Continue.

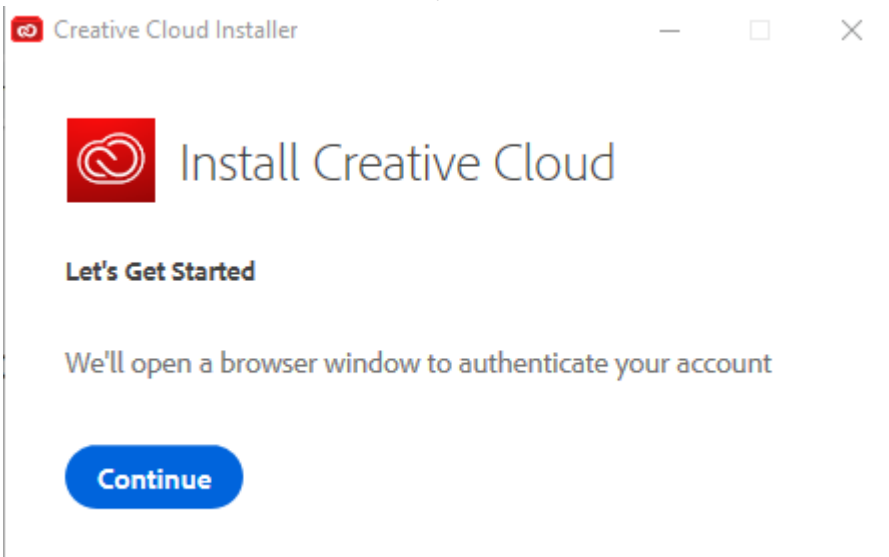

7. You may be redirected back to the login screens in your browser. If you do, login again following the instructions from Step 2 and 3. Once logged in you should see this page

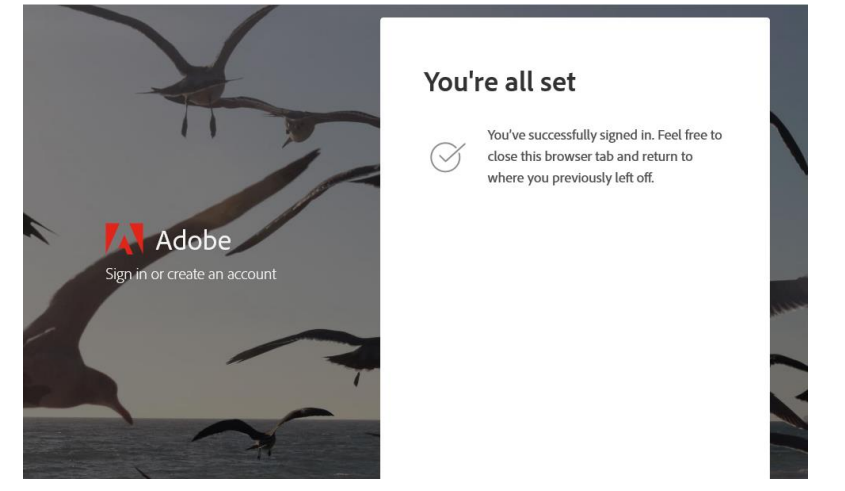

- 8. Navigate back to the 'Creative Cloud Installer' and click the 'Start Installing' button. Wait for the application to install.
- 9. Once the Creative Cloud Desktop application is installed you can use it to install any of the Adobe software we are licensed for.

| Included in your subscription    |                    |                                            |     |  |
|----------------------------------|--------------------|--------------------------------------------|-----|--|
| Ps Photoshop                     | ₽ 0                | Ai Illustrator                             | Ţ   |  |
| Create beautiful graphics, photo | s and art anywhere | Create stunning illustrations and graphics |     |  |
| ß                                | (install)          | jæ                                         | all |  |